### Bulletin de paie simplifié

#### Instructions d'installation

18/02/2018 Version 3 - Mise à jour : 25/02/2018 Version 2 - Mise à jour : 21/02/2018

La mise à jour du 25/02/2018 concerne :

 La dénomination de la macro d'impression mac\_18.gin : pour éviter tout risque d'écrasement par une nouvelle mise à jour, elle est renommée mac\_118.gin dans le bulletin.

La mise à jour du 21/02/2018 concerne :

- La modification de la zone BS00 qui comporte désormais, en plus de décalage des titres, les 3 bases suivantes qui seront ainsi automatiquement récupérées dans le paramétrage de l'état BP18 (paragraphe 1°)
- La possibilité de manipuler le fond de page du bulletin plus simplement pour les fonctionnalités : zoom de la page, modification de la marge haute et modification de l'interligne (paragraphe 4°)

Les ajouts dus aux modifications sont signalés en rouge gras.

#### 1°) Plan de paie, onglet des constantes

Utiliser le bouton d'accès rapide « Bulletin » pour accéder à la zone des constantes BS (comme Bulletin simplifié).

| CH Plan de paie : DEMONSTRATION BP18 : année 2018            |                               | <u>] _</u>                                                                     | ×   |  |
|--------------------------------------------------------------|-------------------------------|--------------------------------------------------------------------------------|-----|--|
| Fichiers Onglets Associations Colonnes Barres d'outils       | Options ?                     |                                                                                |     |  |
| 🗙 🗸 🖯 🧶 🏝 🛛 🗊 🖶 🥹 🔮 🛣 📕                                      | ۹ 🔒                           |                                                                                | -   |  |
| Constantes Bases Tranches Lignes de contrat Lignes de saisie | Opérateurs s                  | pécifiques   Jours ouvrables, jours ouvrés   Profils, tags de comptabilisation |     |  |
| Accès rapide : Année CP Référ. Divers Cst.mens. V            |                               | W w X Comm. Rubr. Bulletin Février 2018 💌                                      |     |  |
| Const Désignation                                            | Valeur                        | Observations                                                                   | ~   |  |
| BS BULLETIN SIMPLIFIÉ 2018 - Lignes de cotisations           | Nature                        | VALEURS PAR DÉFAUT (Double-clic = récupération)                                |     |  |
| BS00 -5                                                      |                               | BS00 est une constante de décalage à gauche des titres(défaut : -5)            |     |  |
| BS01 ASSURANCE SANTÉ                                         | Titre ASSURANCE SANTÉ         |                                                                                |     |  |
| BS02 Sécurité sociale                                        | Rubrique Sécurité sociale     |                                                                                |     |  |
| BS03 Complémentaire santé                                    | Rubrique Complémentaire santé |                                                                                |     |  |
| BS04 Incapacité, invalidité, capital décès                   | Rubrique                      | Incapacité, invalidité, capital décès                                          |     |  |
| BS05 ASSURANCE ACCIDENT ET MALADIES PROFESSIONNELL           | Rub-Titre                     | ASSURANCE ACCIDENT ET MALADIES PROFESSIONNELLES                                |     |  |
| BS06 ASSURANCE RETRAITE                                      | Titre                         | ASSURANCE RETRAITE                                                             |     |  |
| BS07 Sécurité sociale                                        | Rubrique                      | Sécurité sociale                                                               |     |  |
| BS08 Complémentaire                                          | Rubrique                      | Complémentaire                                                                 |     |  |
| BS09 Supplémentaire                                          | Rubrique                      | Supplémentaire                                                                 |     |  |
| BS10 ALLOCATIONS FAMILIALES                                  | Rub-Titre                     | ALLOCATIONS FAMILIALES                                                         |     |  |
| BS11 ASSURANCE CHÖMAGE                                       | Rub-Titre                     | ASSURANCE CHÖMAGE                                                              |     |  |
| BS12 AUTRES CONTRIBUTIONS DUES PAR L'EMPLOYEUR               | Rub-Titre                     | AUTRES CONTRIBUTIONS DUES PAR L'EMPLOYEUR                                      |     |  |
| BS13 COTISATIONS DE CONVENTION COLLECTIVE OU STATUT          | Rub-Titre                     | COTISATIONS DE CONVENTION COLLECTIVE OU STATUTAIRES                            |     |  |
| BS14 CSG-CRDS NON IMPOSABLE A L'IMPOT SUR LE REVENU          | Rub-Titre                     | CSG-CRDS NON IMPOSABLE A L'IMPOT SUR LE REVENU                                 |     |  |
| BS15 CSG-CRDS IMPOSABLE A L'IMPOT SUR LE REVENU              | Rub-Titre                     | CSG-CRDS IMPOSABLE A L'IMPOT SUR LE REVENU                                     |     |  |
| BS16 ALLEGEMENT DE COTISATIONS                               | Rub-Titre                     | ALLEGEMENT DE COTISATIONS                                                      |     |  |
| BS17                                                         |                               | [Disponible]                                                                   |     |  |
| 8518                                                         |                               | [Disponible]                                                                   |     |  |
| 8519                                                         |                               | [Disponible]                                                                   |     |  |
| BS20                                                         |                               | [Disponible]                                                                   | . 🔳 |  |

Les codes des titres et rubriques de cotisations sociales vont de BS01 à BS20.

Le pseudo code **BS00** est utiliser pour noter un décalage horizontal éventuel entre les titres et les rubriques lors de l'impression du bulletin. La valeur par défaut est de -5, signifiant que les titres sont

plus à gauche que les rubriques de 5 caractères. (voir l'effet de e retrait sur l'exemple de la dernière page)

La modification du 21/02/2018 introduit la possibilité de renseigner 3 bases qui sont éditées dans la zone « Bases de calcul » du bulletin, et d'éviter ainsi de retoucher le paramétrage de l'état pour qu'il s'adapte à votre plan de paie. Leur saisie s'effectue dans un panneau obtenu en double cliquant la ligne (notez le contenu de la ligne BS00 après validation dans le panneau) :

| Ilan de paie : LOGIC Logic Systems 2018 : année 2018                 |                                              |             |                                        |                                                           |                           |  |
|----------------------------------------------------------------------|----------------------------------------------|-------------|----------------------------------------|-----------------------------------------------------------|---------------------------|--|
| Fichiers Onglets Associations Colonnes Barres d'outils (             |                                              |             | Options ?                              |                                                           |                           |  |
| 🗙 🗸 🖯 🗶 📇 📲 📳 🤀 🖓 😲 🗫 🔚                                              |                                              |             | 🍳 🔒                                    |                                                           |                           |  |
| Constantes   Bases   Tranches   Lignes de contrat   Lignes de saisie |                                              |             | Opérateurs s                           | pécifiques 🛛 Jours                                        | s ouvrables, jours ouvré: |  |
| Accès rapide : Année CP Référ. Divers Cst.mens.                      |                                              |             | V v                                    | W                                                         | w X Com                   |  |
| Const                                                                | Désignation                                  | Valeur      |                                        |                                                           |                           |  |
| BS                                                                   | BULLETIN SIMPLIFIÉ 2018 - Lignes de          | cotisations | Nature                                 | VALEURS PA                                                | R DÉFAUT (Double          |  |
| BSOC                                                                 | Décalage titre=-5 PMSS=29 Urssaf=08 Retraite |             | BS00 contient le                       | e décalage à gauche de                                    |                           |  |
| BS01                                                                 | ASSURANCE SANTÉ                              | Titre       | ANTÉ                                   |                                                           |                           |  |
| BS02                                                                 | Sécurité sociale                             | Rubrique    | Sécurité sociale                       |                                                           |                           |  |
| BS03                                                                 | Complémentaire santé                         | Rubrique    | Complémentaire santé                   |                                                           |                           |  |
| BS04                                                                 | Incapacité, invalidité, capital décès        |             | Rubrique                               | <ul> <li>Incapacité, invalidité, capital décès</li> </ul> |                           |  |
| BS05                                                                 | ASSURANCE ACCIDENT ET MALADIES PROF          |             |                                        | The second second                                         | ADIE                      |  |
| BS06                                                                 | ASSURANCE RETRAITE                           | Décal       | lage des titre                         | es par rapport -                                          | iux rubriques             |  |
| BS07                                                                 | Sécurité sociale                             | Nombre de   | de caractères (négatif = à gauchet : 5 |                                                           |                           |  |
| BS08                                                                 | Complémentaire                               |             |                                        |                                                           |                           |  |
| BS09                                                                 | Supplémentaire                               | Ba          | ses de Calcu                           | ul du Bulletin S                                          | implifié —                |  |
| BS10                                                                 | ALLOCATIONS FAMILIALES                       |             |                                        |                                                           |                           |  |
| BS11                                                                 | ASSURANCE CHOMAGE                            | г<br>       | Platond mensuel Secutite sociale : 29  |                                                           |                           |  |
| BS12                                                                 | AUTRES CONTRIBUTIONS DUES PAR L'EMP          | Base de c   | otisation URS                          | SAF ou équivaler                                          | :: 08 PA                  |  |
| BS13                                                                 | BS13 COTISATIONS DE CONVENTION COLLECTIVI    |             |                                        | cotisation Retrait                                        |                           |  |
| BS14 CSG-CRDS NON IMPOSABLE A L'IMPOT SUR                            |                                              |             |                                        |                                                           |                           |  |
| BS15 CSG-CRDS IMPOSABLE A L'IMPOT SUR LE R 💢 🔚                       |                                              |             |                                        |                                                           | I SI                      |  |
| 8516                                                                 | ALLEGEMENT DE CUTISATIONS                    |             |                                        | (Discoulds)                                               |                           |  |
| 8517                                                                 |                                              |             |                                        | (Disponible)                                              |                           |  |

Pour les autres lignes et pour récupérer les valeurs par défauts notées dans la colonne de droite, effectuer un double-clic sur la ligne et dans la colonne juste à droite du code : ceci a également pour effet de remplir la colonne du milieu avec une des 4 valeurs suivantes :

- **Rien** : la ligne est ignorée dans l'impression (c'est le cas des lignes du bas, qui peuvent être utilisées, mais ne sont pas proposées par défaut)
- **Titre** : la ligne est un titre, et ne comporte pas de valeur à l'impression. Elle supporte le décalage BS00
- **Rubrique** : la ligne est une rubrique dans un paragraphe commençant par un titre. Elle comporte des valeurs de cotisation le cas échéant, et n'est pas concernée par le décalage BS00
- **Rub-Titre** : la ligne est à la fois un titre et une rubrique ; elle comporte donc des valeurs de cotisation le cas échéant, et supporte le décalage BS00

NB : Comme dans les paramétrages antérieurs, utilisez les **codes X** du même onglet pour les informations relatives à la société qui seront utilisées dans le bulletin proposé plus loin.

# 2°) Table des cotisations sociales

Les différents codes « Rubrique » et « Rub-Titre » sont ensuite proposés dans la table des cotisations sociales : chaque ligne de cette table devra voir une correspondance pour figurer dans le bulletin.

| ÇIR | Cotis                                                                | otisations sociales            |                                               |                 |              |        |       |          |          |            |            |          |      |   |
|-----|----------------------------------------------------------------------|--------------------------------|-----------------------------------------------|-----------------|--------------|--------|-------|----------|----------|------------|------------|----------|------|---|
| Fie | chiers Colonnes Barres d'outils Utilitaires ?                        |                                |                                               |                 |              |        |       |          |          |            |            |          |      |   |
| ×   | 🕻 📇 🧇   🛅 🕄 🎐 🗏 🕂 🔀 🛩 🕿 🖓 🌄 psht 🖏 💶 Rubriques du bulletin simplifié |                                |                                               |                 |              |        |       |          |          |            |            |          |      |   |
| Γ   |                                                                      | 107 020 + 02                   |                                               |                 |              | < >    | _     |          |          | Fév        | vrier 2018 | }        |      |   |
| 170 | C                                                                    | 107-C3G + CK                   |                                               | T D CO          | T -1 -1 (2/) | D      | т     | الم د ما | Å        | 0          |            | <b>C</b> |      |   |
| 1/2 | Lode                                                                 |                                | 1 aux 5 (%)                                   | Taux P [%]      | l otal (%)   | Base   |       | Dea      | Afr      |            | Rubr B     | LSG.     | RC C | - |
| 0   | 105                                                                  | -CSG NUN IMPUSABLE             | 6.800                                         |                 | 5.800        | 30     | 0     | Uu       | AZ<br>AQ | URSSAF     | BS14       |          | 5    |   |
| 7   | 1107                                                                 |                                | 2.900 2.900 35 U Non A2 URSSAF BS15 S         |                 |              |        |       |          |          |            |            |          |      |   |
| 4   | 110                                                                  | PEDUCTION FILLON               | 0.100 0.100 08 1 001 A2 0R55AF B512           |                 |              |        |       |          |          |            |            |          |      |   |
| 8   | 110                                                                  |                                | 🕅 Les rubriques du bulletin simplifié — 🖉 🗙 🛶 |                 |              |        |       |          |          |            |            |          |      |   |
| 9   | 112                                                                  |                                |                                               |                 |              |        |       |          |          |            |            |          |      |   |
| 10  | 113                                                                  | -URSSAF ALLUC .FAM. / taux red | Fichier Affi                                  | chage           |              |        |       |          |          |            |            | _        |      |   |
| 11  | 114                                                                  | -URSSAF ALLUC .FAM. / complème | 8S04 Incapacit                                | té, invalidité, | capital décé | ès     |       |          |          |            | -          | ^        |      |   |
| 12  | 115                                                                  | -URSSAF ALLOC .FAM. / reprise  | 3S05 ASSURA                                   | NCE ACCID       | ENT ET MA    | LADIE  | S PR  | OFES     | isior    | NELLES     |            |          |      |   |
| 13  | 116                                                                  | -CONTRIBUTION DIALOGUE SOCIAL  | 3S07 Sécurité :                               | sociale         |              |        |       | 1        |          |            | _          |          |      |   |
| 14  | 1[                                                                   | SOUS TOTAL URSSAF              | 3S08 Complém                                  | entaire         |              |        |       |          |          |            |            |          |      |   |
| 15  | 200                                                                  | -ASS. CHOM /TA+TB              | 3S09 Suppléme                                 | entaire         |              |        | 1     |          |          |            |            |          | R    |   |
| 16  | 204                                                                  | -ASS. CHOMAGE AGS-FNGS / TA+TB | 3S10 ALLOCA                                   | TIONS FAMI      | LIALES       |        |       |          |          |            |            |          |      |   |
| 17  | 2[                                                                   | SOUS TOTAL GARP                | 3S11 ASSURA                                   | NCE CHOM        | AGE          |        |       |          |          | _          |            |          |      |   |
| 18  | 300                                                                  | -ARRCO T1 NON CADRES           | BS12 AUTRES                                   | CONTRIBU        | TIONS DU     | ES PAP | R L'E | MPLO     | IYEU     | R          |            |          | R    |   |
| 19  | 301                                                                  | -ARRCO T2 NON CADRES           | 3S13 CUTISAT                                  | HONS DE C       | UNVENTIO     | COL    | LECT  | IVE C    | JUS      | TATUTAIRES |            |          | R    |   |
| 20  | 302                                                                  | -AGFF NON CADRES / T1          | 3S14 CSG-CRI                                  | DS NUN IMF      | USABLE A     | LIMPU  | JT SI | JH LE    | : REV    | /ENU       |            |          | R    |   |
| <   |                                                                      | Ļ                              | SS15 USG-URL                                  | US IMPUSAI      | BLE A MME    |        | JH LE | . HEV    | ENU      |            |            |          | >    | - |
|     |                                                                      |                                | SS16 ALLEGE                                   | MENT DE C       | UTISATION    | 5      |       |          |          |            |            | × 🗖      | _    |   |
|     |                                                                      | Capturer 🗶 Fermer 🛷 Aide       |                                               |                 |              |        |       |          |          |            |            |          |      |   |

Ici la colonne « Rubr BS » a été glissée vers la gauche (en tirant son titre, bouton normal de la souris enfoncé) : en double-cliquant une cellule, on a immédiatement une correspondance avec les rubriques et les rub-titres paramétrées dans le plan, et chaque ligne peut ainsi être complétée.

| Signalons que l'outil de coloriage peut être utilisé pour vér | rifier les regroupements de codes BS : |
|---------------------------------------------------------------|----------------------------------------|
|---------------------------------------------------------------|----------------------------------------|

| ÇH  | GM Cotisations sociales                                                                                      |                                |                                                                        |               |       |  |  |  |  |
|-----|----------------------------------------------------------------------------------------------------|--------------------------------|------------------------------------------------------------------------|---------------|-------|--|--|--|--|
| Fi  | Fichiers Colonnes Barres d'outils Utilitaires ?                                                              |                                |                                                                        |               |       |  |  |  |  |
| ×   | 🗴 🖹 🛷 🛛 🗊 🤀 😏 🖻 🖉 🔀 🗠 🤹 🔿 🛄 🚮 🐔 🕵 💶 Code: 3 alphanumériques. Le dernier peut être - pour un sous-titre, ou [ |                                |                                                                        |               |       |  |  |  |  |
|     |                                                                                                    |                                |                                                                        |               |       |  |  |  |  |
|     | 402 -APEC Janvier 2018 🔽                                                                                     |                                |                                                                        |               |       |  |  |  |  |
| (72 | Code                                                                                                    | Intitulé                       | Taux S (%) Taux P (%) Total (%) Base Tra Déd Arr Organisme Rubr B Csg. | Ros. nC. Fil. | Et. 🔺 |  |  |  |  |
| 9   | 112                                                                                                    | -CICE                          | 00 Oui A2 URSSAF BS16                                                  |               |       |  |  |  |  |
| 10  | 113                                                                                                    | -URSSAF ALLOC .FAM. / taux réd | 3.450 3.450 26 0 Oui A2 URSSAF BS10                                    |               |       |  |  |  |  |
| 11  | 114                                                                                                    | -URSSAF ALLOC .FAM. / compléme | 1.800 <u>1.800 27</u> 0 Oui A2 URSSAF BS10                             |               |       |  |  |  |  |
| 12  | 115                                                                                                    | -URSSAF ALLOC .FAM. / reprise  | Catégories Agrégations Rubriques BS RSSAF BS10                         |               |       |  |  |  |  |
| 13  | 116                                                                                                    | -CONTRIBUTION DIALOGUE SOCIAL  | RSSAF BS12                                                             |               |       |  |  |  |  |
| 14  | 1[                                                                                                    | SOUS TOTAL URSSAF              | Colorier les lignes de cotisations correspondant à                     |               |       |  |  |  |  |
| 15  | 200                                                                                                    | -ASS. CHOM /TA+TB              | une ou plusieurs rubriques de bulletin simplifie RSSAF BS11            | B             |       |  |  |  |  |
| 16  | 204                                                                                                    | -ASS. CHOMAGE AGS-FNGS / TA+TB | Ne rien colorier ASSAF BS11                                            |               |       |  |  |  |  |
| 17  | 2[                                                                                                    | SOUS TOTAL GARP                | BS03 Complémentaire santé                                              |               |       |  |  |  |  |
| 18  | 300                                                                                                    | -ARRCO T1 NON CADRES           | BS04 Incapacité, invalidité, capital décès LESIA BS08                  | B             |       |  |  |  |  |
| 19  | 301                                                                                                    | -ARRCO T2 NON CADRES           | BS05 ASSURANCE ACCIDENT ET MALADIES PROF                               | B             |       |  |  |  |  |
| 20  | 302                                                                                                    | -AGFF NON CADRES / T1          | BS07 Securité sociale LESIA BS08                                       | B             |       |  |  |  |  |
| 21  | 303                                                                                                    | -AGFF NON CADRES / T2          | BS00 complementatie LESIA BS08                                         | R             |       |  |  |  |  |
| 22  | 350                                                                                                    | ARRCO T1 CER NON CADRES        | BS10 ALLOCATIONS FAMILIALES                                            | R             |       |  |  |  |  |
| 23  | 351                                                                                                    | ARRCO T2 CER NON CADRES        | LESIA BS09                                                             | R             |       |  |  |  |  |
| 24  | 352                                                                                                    | AGFF T1 CER NON CADRES         | BS12 AUTRES CONTRIBUTIONS DUES PAR L'EMF                               |               |       |  |  |  |  |

# 3°) Le bulletin proposé : BP18

En téléchargeant la dernière mise à jour, vous avez récupéré un modèle de bulletin, dénommé BP18 (Bulletin de paie 2018) et sa macro (instructions de dessin du fond de page)

Tout d'abord, il faut récupérer le bulletin BP18 en le copiant dans la table des états de la paie :

• Repérer votre répertoire partagé : dans la barre d'outils de l'organigramme du module, cliquer « Infos utilisateurs » et noter le répertoire de partage : en installant GIN, le fichier à dupliquer s'est enregistré ici.

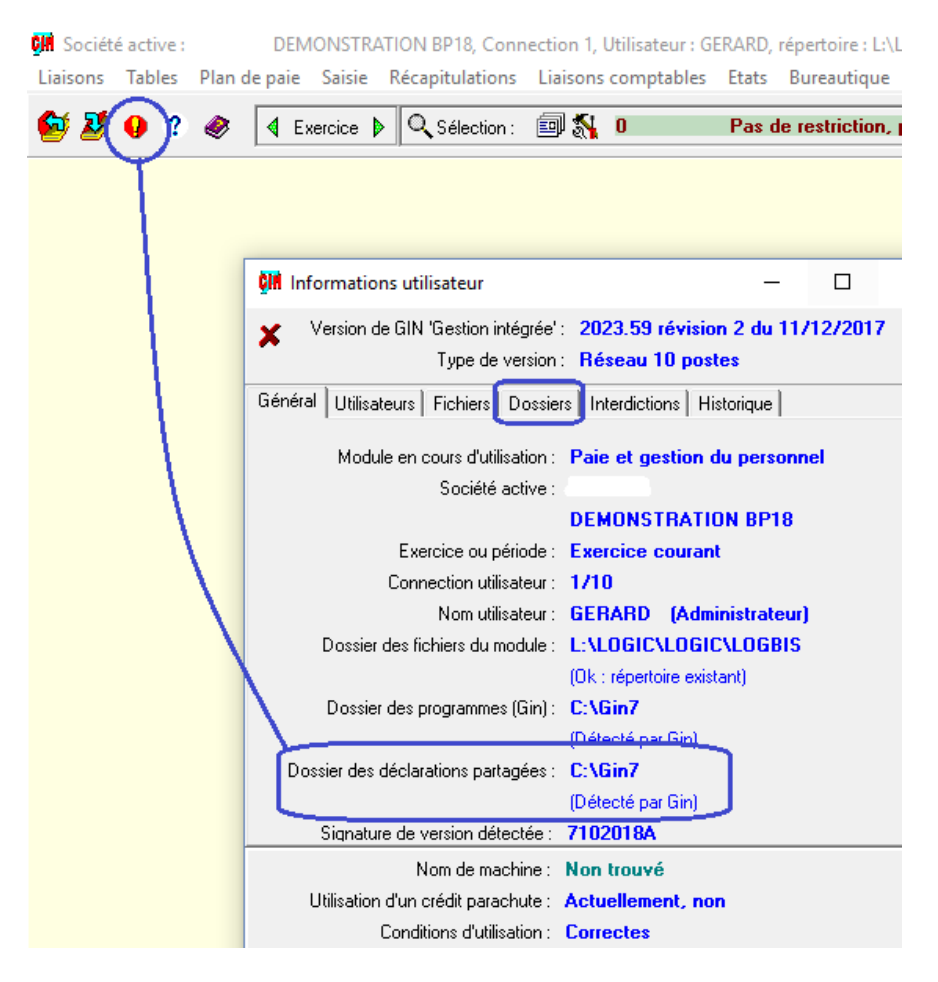

• Se rendre dans les états de la paie, cliquer sur l'outil « Jumelles » et choisir « Duplication d'un état »

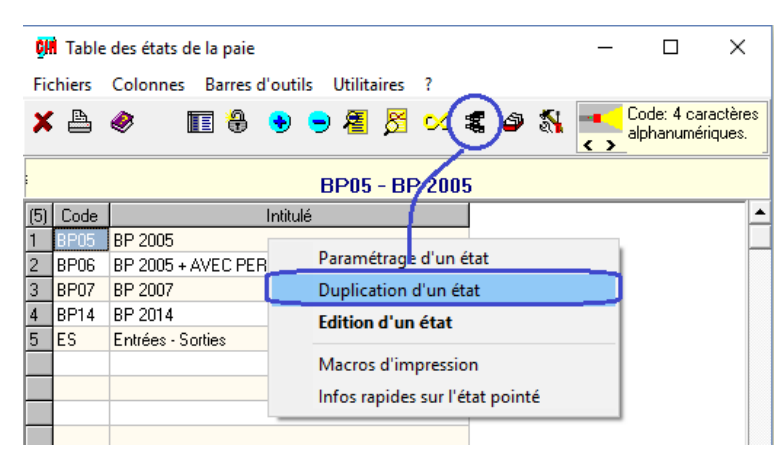

• Puis, naviguer jusqu'au répertoire partagé : ici C:\Gin7

| zpqBP18.gin         C:\         Gin7         DEM         Help         travail         workspace                                                                                                    | Choix d'une table ou d'un fichier                                                                                                    | ;                                                  | × |
|----------------------------------------------------------------------------------------------------|----------------------------------------------------------------------------------------------------|----------------------------------------------------|---|
| zpqBP18.gin       C:\         Gin7       DEM         Help       Imp         travail       workspace         Etats de la paie (ZPQ*.*)       Imp                                                                                            | zpqBP18.gin                                                                                                    |                                                    |   |
| Tous les enregistrements     Limiter à la fourchette ci-contre     Exclure la fourchette ci-contre     Rafraîchir les enregistrements existants     Ignorer les ruptures (titres et sous-totaux)     Nimporter que les comptes mouvementés | zpqBP18.gin         Etats de la paie (ZPQ*.*)         Tous les enregistrements         Limiter à la fourchette ci-contre         Exclure la fourchette ci-contre         Rafraîchir les enregistrements existants         Ignorer les rupures (titres et sous-totaux)         Nimporter qu'e les comptes mouvementés | C:\<br>Gin7<br>DEM<br>Help<br>travail<br>workspace |   |
|                                                                                                    |                                                                                                    |                                                    |   |
| V Dui X Non Ø Appliquer à : zpq8P05.LOGBIS                                                                                                    | 🗸 🗸 Uui 🗙 Non 🕢 Appliqu                                                                                                    | uerà : zpqBP05.LOGBIS                              |   |

Dans ce répertoire, les bulletins sont des fichiers commençant par les lettres « zpq ». Ici il n'y en a qu'un seul, qui est précisément le zpq**BP18** recherché. Le pointer et cliquer « Oui »

• Si vous avez déjà un bulletin BP18, ou si ce code ne vous plaît pas, c'est le moment de le changer. Vous pourrez toujours retoucher son libellé, mais pas son code.

| ÇIN Table   | e des états de | la paie      |             |       |                  |   |          | _ |                         | ×                   |
|-------------|----------------|--------------|-------------|-------|------------------|---|----------|---|-------------------------|---------------------|
| Fichiers    | Colonnes       | Barres d'out | tils Utilit | aires | ?                |   |          |   |                         |                     |
| × 占         | ø [            | 1 🕀 🔸        | 9 看         | õ     | <mark>×</mark> 4 | ۵ | <b>%</b> |   | Code: 4 ca<br>alphanumé | ractères<br>riques. |
| :<br>(5) Co | Duplication    | de l'état :  |             |       |                  |   | 1        |   |                         |                     |
| 1 BPC       | ju:Nuin7N      | 2pqBP18.gin  |             |       |                  |   |          |   |                         |                     |
| 2 BP(       | Source :       | BP18         | BP 2018     |       |                  |   |          |   |                         |                     |
| 4 BP        | Destination :  | BP18         | BP 2018     |       |                  |   | -        |   |                         |                     |
| 5 ES        | 🗙 Annuler      | 🗸 Valide     | r           |       |                  |   |          |   |                         |                     |
|             |                |              |             |       |                  |   |          |   |                         |                     |

- Valider pour enregistrer votre travail. A la suite de cet enregistrement, vous êtes informés qu'un déploiement est nécessaire.
- Sans rentrer dans les détails techniques, si la fenêtre suivante s'ouvre sur le paramétrage d'un autre bulletin, ce qui arrive parfois, la refermer sans rien enregistrer de plus. Sinon, cliquer « Fichiers » et « Forcer l'enregistrement » ; le déploiement du bulletin est alors effectué, poursuivre en sautant le paragraphe suivant.
- Pointer le bulletin BP18, cliquer sur l'outil « Jumelles » et choisir « Paramétrage d'un état » : cliquer « Fichiers » et « Forcer l'enregistrement » ; le déploiement du bulletin est maintenant effectué.
- Refermer le paramétrage de l'état.

# 4°) Le bulletin récupéré, tests et réglages

 Dans les états de la paie, pointer le bulletin BP18, cliquer sur l'outil « Jumelles » et choisir « Info rapides sur l'état pointé » Vous obtiendrez les 2 informations qui vont nous servir pour régler cet état : (attention le panneau se referme automatiquement au bout de 10 secondes)

| ÇH  | Table    | des états de la paie                                 |
|-----|----------|------------------------------------------------------|
| Fie | thiers   | Colonnes Barres d'outils Utilitaires ?               |
| ×   | <b>A</b> | 🧼 🔳 🔀 👻 🗢 🚝 🖉 🛩 🤹 🖨 🖏 💶 Intitulé: 30                 |
| :   |          | BP18 - BULLETIN SIMPLIFIÉ 2018                       |
| (6) | Code     | Intitulé                                             |
| 1   | BP05     | BP 2005                                              |
| 2   | BP06     | BP 2005 + AVEC PERIODE LIBRE                         |
| 3   | BP07     | BP 2007                                              |
| 4   | BP14     | BP 2014                                              |
| 5   | BP18     | BULLETIN SIMPLIFIÉ 2018 BP18 BULLETIN SIMPLIFIÉ 2018 |
| 6   | ES       | Entrées - Sorties Réglage d'imprimante n° 6          |
|     |          | Macro d'impression n° 18                             |
|     |          | × (3)                                                |
|     |          |                                                      |

 Modification du 21/02/2018 : la nouvelle présentation de ce panneau est la suivante, avec un bouton « Stop » qui permet d'arrêter le décompte des 10 secondes avant fermeture, et 3 barres glissantes pour modifier respectivement, la marge haute du fond de page dans le bulletin, l'interligne de l'état pour maîtriser les décalages verticaux, et le zoom d'ajustement de la macro à l'imprimante :

| CIN                | Table  | des états de la paie              | _   □   ×                        |
|--------------------|--------|-----------------------------------|----------------------------------|
| Fic                | :hiers | Colonnes Barres d'outils Utilitai | res ?                            |
| ×                  |        | < 🗉 🔂 🔊 🗩 着                       | 🖉 🔀 🤹 🖏 🔤 Intitulé: 30           |
|                    |        | BP18 - BULL                       |                                  |
| (6)                | Code   | Intitulé                          | BP18 BULLETIN SIMPLIFIÉ 2018     |
| 1                  | BP05   | BP 2005                           | Rádlago d'imprimanto in* 6       |
| 2                  | BP06   | BP 2005 + AVEC PERIODE LIBRE      | <u>neqiaqe u imprimante ri o</u> |
| 3                  | BP07   | BP 2007                           | Interligne = 9                   |
| 4                  | BP14   | BP 2014                           |                                  |
| 5                  | BP18   | BULLETIN SIMPLIFIÉ 2018           | Marge haute = 10                 |
| 6                  | ES     | Entrées - Sorties                 |                                  |
|                    |        |                                   | Mana disconsist at 10            |
|                    |        |                                   | Macro u impression ni To         |
|                    |        |                                   | Zoom macro = 50 %                |
| $\left  - \right $ |        |                                   |                                  |
|                    |        |                                   |                                  |
|                    |        |                                   | 🗶 🔒 💷 Fermeture dans 6 secondes  |
|                    |        |                                   |                                  |
| •                  |        |                                   | ►                                |

• Le bulletin proposé a été configuré pour être associé au réglage d'imprimante n°6. Il faut donc vérifier que ce choix vous convient : cliquer sur l'outil d'impression dans la barre d'outils de la table. Vous accédez au réglage des 50 possibilités offertes par GIN. Se placer sur

le choix n°6, s'il n'est pas en conflit avec d'autres utilisations dans GIN, renommez-le dans la barre supérieure, puis vérifiez l'imprimante choisie. Ici PDFCreator :

| Impression : Table des états de la paie            | ? ×                      |
|----------------------------------------------------|--------------------------|
| Réglage n° :6/50  bulletin de paye PDF<br>∏ Défaut | < > <b>T</b>             |
| Document Mise en Page Imprimante Sortie en fi      | ichier                   |
| Imprimantes disponibles :                          |                          |
| PDFCreator                                         |                          |
| Effectuer ce changement d'imprimante sur tous      | : les paramétrages       |
| 🗂 Configuration                                    |                          |
| Nombre de copies 1 📩 Vérif                         | ication polices / format |
| Titre                                              | Non vérifié              |
| Orientation :  Portrait Courant                    | : Non vérifié            |
| 🔿 Paysage 🗐 🛛 Format                               | { Non vérifié            |
|                                                    | Non verifie              |
|                                                    |                          |

 Dans l'onglet « Mise en page » une zone est intéressante à connaître si l'impression est décalée verticalement : on pourra alors jouer sur les marges haute et basse de la zone « Texte dans les pavés »

| Impression : Table des états                                                                                                    | s de la paie                                                                                      | ? ×                                         |
|----------------------------------------------------------------------------------------------------|---------------------------------------------------------------------------------------------------|---------------------------------------------|
| Réglage n* :6/50 bulletin de                                                                                                    | e paye PDF                                                                                        | < > <b>•</b>                                |
| r Document Mise en Page Impr                                                                                                    | imante   Sortie en fichier                                                                        |                                             |
| Sous-titres et sous-totaux                                                                                                    | Image: Second state   Image: Transparent     Image: Second state   Image: Transparent             | Fond de page                                |
| Texte courant                                                                                                    | 🛕 🖪 🔲 Transparent                                                                                 | N* macro 0                                  |
| Marges : Haut : 10       +         Bas : 30       +         Gauche : 10       +         Droite : 10       +         ✓       Page ajustée en largeur | Texte dans les pavés :       Marge haute     4       Marge gauche     2       Marge basse :     4 | Aperçu<br>© Portrait<br>© Paysage<br>© Zoom |
| Largeur du trait : 1                                                                                                    | Date, monnaie : Date                                                                              | Tras :                                      |
| Valeurs doubles séparées                                                                                                    |                                                                                                   |                                             |

### 5°) Le bulletin récupéré, édition

- Effectuer votre première édition, dans les états de la paie : pointer le bulletin BP18, cliquer sur l'outil « Jumelles » et choisir « Edition d'un état »
- Caler les informations d'édition, et cliquer sur l'outil imprimante :

|                 | 🗰 EDITION D'UN ETAT : BP18 - BULLETIN SIMPLIFIÉ 2018 — 🗆 🗙    |                     |  |  |  |  |  |  |
|-----------------|---------------------------------------------------------------|---------------------|--|--|--|--|--|--|
| × (≞)≰          |                                                               |                     |  |  |  |  |  |  |
| Zone            | Boucle principale                                             | Boucle imbriquée    |  |  |  |  |  |  |
| En-tête         | Dates et de 01/2018 00<br>indices à 01/2018 00 2              | Individus de 0004 2 |  |  |  |  |  |  |
| Zone variable 1 | Eléments du de : 75 74 75 75 75 75 75 75 75 75 75 75 75 75 75 |                     |  |  |  |  |  |  |
| Zone variable 2 | Eléments du<br>net                                            |                     |  |  |  |  |  |  |
| Zone variable 4 | Cotisations<br>bull. simplifié                                |                     |  |  |  |  |  |  |

• Et voici le résultat

| BULLETIN DE PAIE                                                                                           |                                                                                                    |  |  |  |  |  |  |  |
|----------------------------------------------------------------------------------------------------|----------------------------------------------------------------------------------------------------|--|--|--|--|--|--|--|
| Employeur                                                                                                  | Salarié                                                                                                    |  |  |  |  |  |  |  |
| DÉMONSTRATION<br>25, rue de Fécamp<br>75012 PARIS                                                          | M Jean Paul TEST<br>2 Place de l'Église<br>28000 CHAMTRES                                                                                                    |  |  |  |  |  |  |  |
| Nº APE: 5829C<br>Nº SIRET: 123 456 789 01234<br>Convention: EDITION DE LOGICIELS<br>collective APPLICATIES | N* Sécurité sociale : 176127501234590<br>Matricule : 0004 0011<br>Date de début de contrat : 01/01/2010<br>Date d'ancienneté : 01/01/1998<br>Emploi : PixoCRAMEUR<br>Qualification : PixOCRAMEUR<br>Classification : A2 |  |  |  |  |  |  |  |
|                                                                                                    | Période de pale : 01/01/2018-31/01/201                                                                                                    |  |  |  |  |  |  |  |

Dans votre intérêt et pour vous aider à faire valoir vos droits, conservez ce bulletin de paie sans limitation de durée.

| ÉLÉMENTS DE RÉMUNÉRA                                                                                                    |                                                                                                    | RATION                                                                                                    | QUANTITÉ<br>OU BASE                                                                                        | TAUX, VALEUR                   | GAIN                  |                                                    | RETENUE                                |                                                                                              |  |
|----------------------------------------------------------------------------------------------------|----------------------------------------------------------------------------------------------------|----------------------------------------------------------------------------------------------------|----------------------------------------------------------------------------------------------------|--------------------------------|-----------------------|----------------------------------------------------|----------------------------------------|----------------------------------------------------------------------------------------------|--|
| SA<br>P9<br>AC                                                                                                    | LAIRE BR<br>INE EXCE<br>COMPTES                                                                                                    | UT DE BASE<br>PTIONNELLE                                                                                                    |                                                                                                    | 4 000.00<br>1 000.00<br>250.00 | 151.6<br>1.0<br>-1.0  | 7 4 000.<br>0 1 000.<br>0                          | 00                                     | 250.00                                                                                       |  |
|                                                                                                    |                                                                                                    |                                                                                                    |                                                                                                    |                                | TOTAUX                | 250.                                               | 00                                     | 5 000.00                                                                                     |  |
| COTISATIONS SOCIALES                                                                                                    |                                                                                                    |                                                                                                    |                                                                                                    |                                |                       |                                                    | PART PART                              |                                                                                              |  |
| Sé<br>Cré<br>Is<br>ASSURAN<br>ASSURAN<br>S<br>Cé<br>Si<br>ALLOCAT<br>ASSURAN<br>AUTRES<br>COTISAT<br>CSC-UR<br>CSC-CRC<br>ALLÉGEM | curité s<br>implément<br>nespacité<br>NEE ACCID<br>NEE ACCID<br>NEE ACC | ociale<br>aire santé<br>, invalidité,<br>Ent ET MALADIE<br>LITE<br>cociale<br>aire<br>HLTALES<br>GE<br>TIONS DUES PAR<br>CONVENTION CO<br>POCABLE À L'IMPÔT<br>DILATIONS | capital décès<br>S PROFESSIONNELL<br>L'EMPLOYEUR<br>LECTUVE OU STATU<br>POÉT SUR LE REVEN<br>SUR LE REVENU | ES<br>TAIBES<br>U              |                       | 228.<br>20,<br>136.<br>146.<br>47.<br>357.<br>152. | 46<br>00<br>83<br>94<br>50<br>86<br>62 | 665.00<br>283.09<br>50.00<br>95.00<br>206.49<br>237.31<br>262.50<br>210.00<br>4.11<br>350.21 |  |
| 5                                                                                                    | -                                                                                                    |                                                                                                    | 60                                                                                                    |                                | TOTAUX                | 1 090.                                             | 21                                     | 2 363.71                                                                                     |  |
| Date de palement                                                                                                    |                                                                                                    | 31/01/2018                                                                                                    | Mode de palemer                                                                                            | Net pa                         |                       | ayé en Euros                                       | 3 659.79                               |                                                                                              |  |
| BASES de<br>CALCUL                                                                                                    | PLAFO                                                                                                    | ND SEC. SOCIAI<br>IALE PLAFONNÉ                                                                                                    | LE SÉC. SOCIALE<br>DÉPLAFONNÉE                                                                             | RETRAITE<br>TRANCHE 1          | RETRAITE<br>TRANCHE 2 | CON                                                | CONGES PAYES<br>2017 2018              |                                                                                              |  |
| MOIS                                                                                                    | 3 311                                                                                                    | .00 3 311.0                                                                                                    | 0 5 000.00                                                                                                 | 3 311.00                       | 1 689.00              | Jours acquis                                       | 25.00                                  | 16.64                                                                                        |  |
| CUMUL                                                                                                    | 3 311                                                                                                    | .00 3 311.0                                                                                                    | 0 5 000.00                                                                                                 | 3 311.00                       | 1 689,00              | Solde                                              | 0.00                                   | 0.00                                                                                         |  |
| MESSAGES : commentaire 1                                                                                                    |                                                                                                    |                                                                                                    |                                                                                                    |                                |                       | NET IMPOSABLE                                      |                                        |                                                                                              |  |
| COMMENTATBE 2<br>333333333333333333333333333333333333                                                                             |                                                                                                    |                                                                                                    |                                                                                                    |                                |                       | MOIS                                               | 4 366.69<br>4 366.69                   |                                                                                              |  |

• Le plus gros est maintenant fait : dans la pratique, il restera à vérifier la concordance de chacune des cases avec le contenu qu'elle est censée contenir, donc à récupérer les bonnes bases aux bons endroits, et vous pourrez bien sûr solliciter notre assistance.